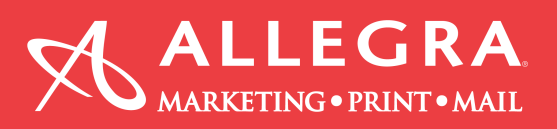

## How to create a PDF file out of Microsoft Word

1. Click the "Acrobat" tab

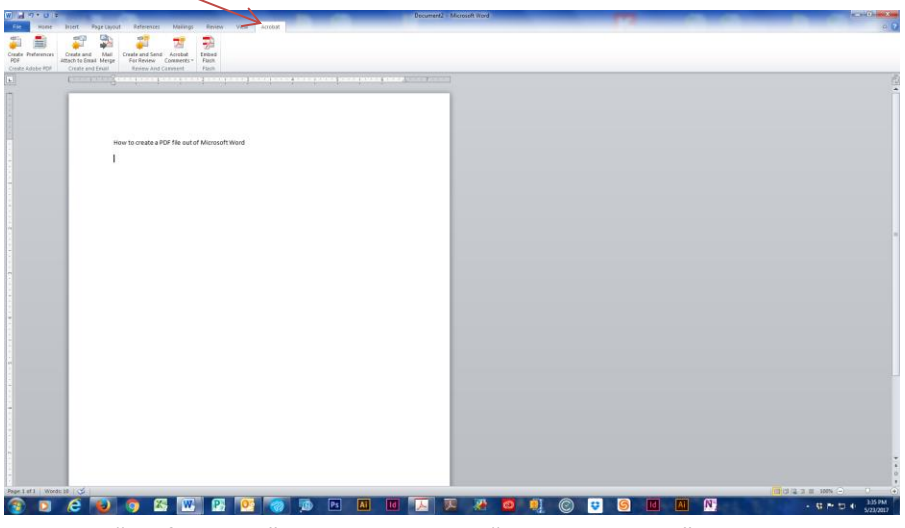

2. Click the "Preferences" icon, then select "Hi Quality Print"

| Contraction of the contract of the contract of the contra | <complex-block></complex-block> |                 |
|----------------------------------------------------------------------------------------------------|---------------------------------|-----------------|
|                                                                                                    |                                 | 014.3 E 101 - 0 |

3. Click the "Create PDF" icon. Save the file

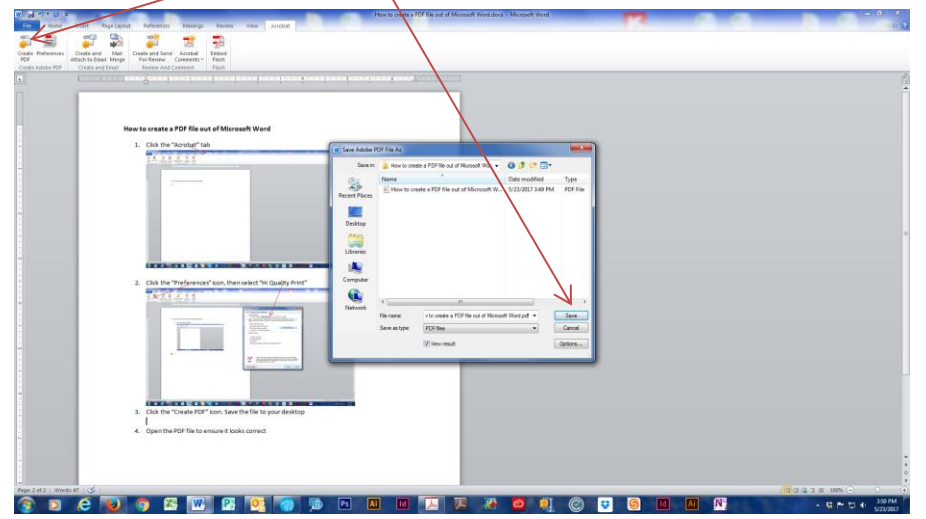

4. Open the PDF file to ensure it looks correct